# iLok License Manager について

弊社取り扱い製品に付属するプラグイン(追加音源/拡張音源)・ソフトウェアは、製品の認証/オーサライズする為 に iLok License Manager(https://www.ilok.com/)を導入する必要があります。

※プラグインソフトウェアとは:DAW に更なる音色やエフェクトを追加するプラグインには、名機と呼ばれるビンテージシンセやドラムマシン、 またはエフェクターを再現したものから、ソフトウェアならではの複雑なサウンドや効果が得られるものなど、様々な種類があり、Windows 用: VST / Mac 用: AU とも呼ばれます。

※Protools 専用規格の AAX と呼ばれるプラグインソフトウェアも存在します。

●付属ソフトウェアの中で認証する必要があるプラグインには認証の為のコードがダウンロードリンク枠内、または 右横に記載されています。下図はアカウント作成>製品登録済>ログイン後の参考例になります。

M-AUDIO

PRODUCTS | SUPPORT | COMPANY | ACCOUNT |

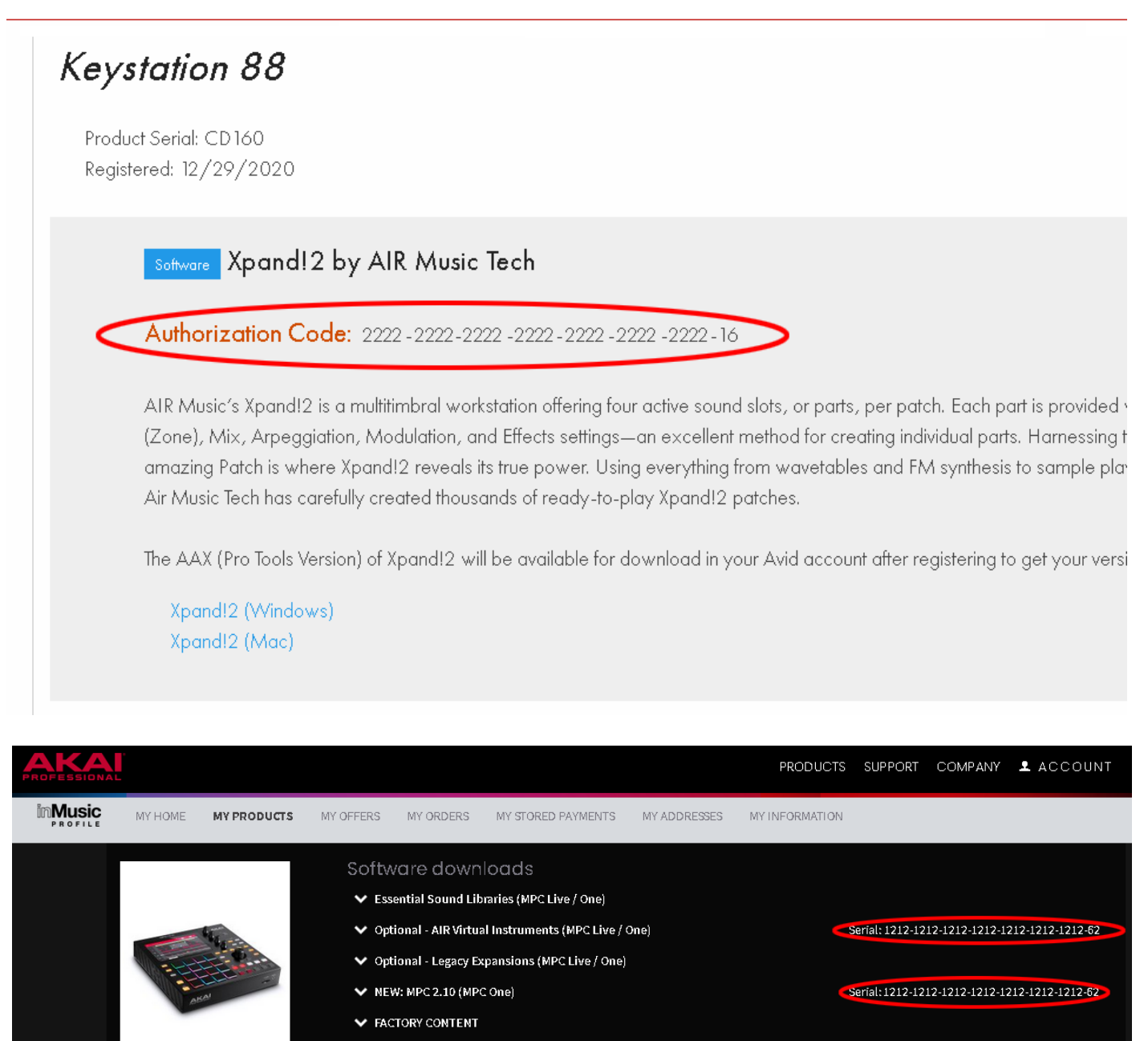

Get Activation Code と表示されている場合は押して表示させてください。

DEMO PROJECTS AND TEMPLATES
 F9 Audio Expansion Pack

### iLok License Manager の仕様詳細 & プロダクト・サポートについて

iLok License Manager は弊社ソフトウェアではございませんので、本ガイドでご案内する内容は基本的な導入手順のみになります。仕様詳細などを含むサポートに関しましてはご案内出来かねますので iLok.com 上の Support ページからソフトウェアメーカー様へ直接お問い合わせいただくか、巻末のトラブルシューティングもご参照ください。

# iLok License Manager の導入

1. <u>https://www.ilok.com/</u> にアクセスし、任意の iLok をダウンロードします。

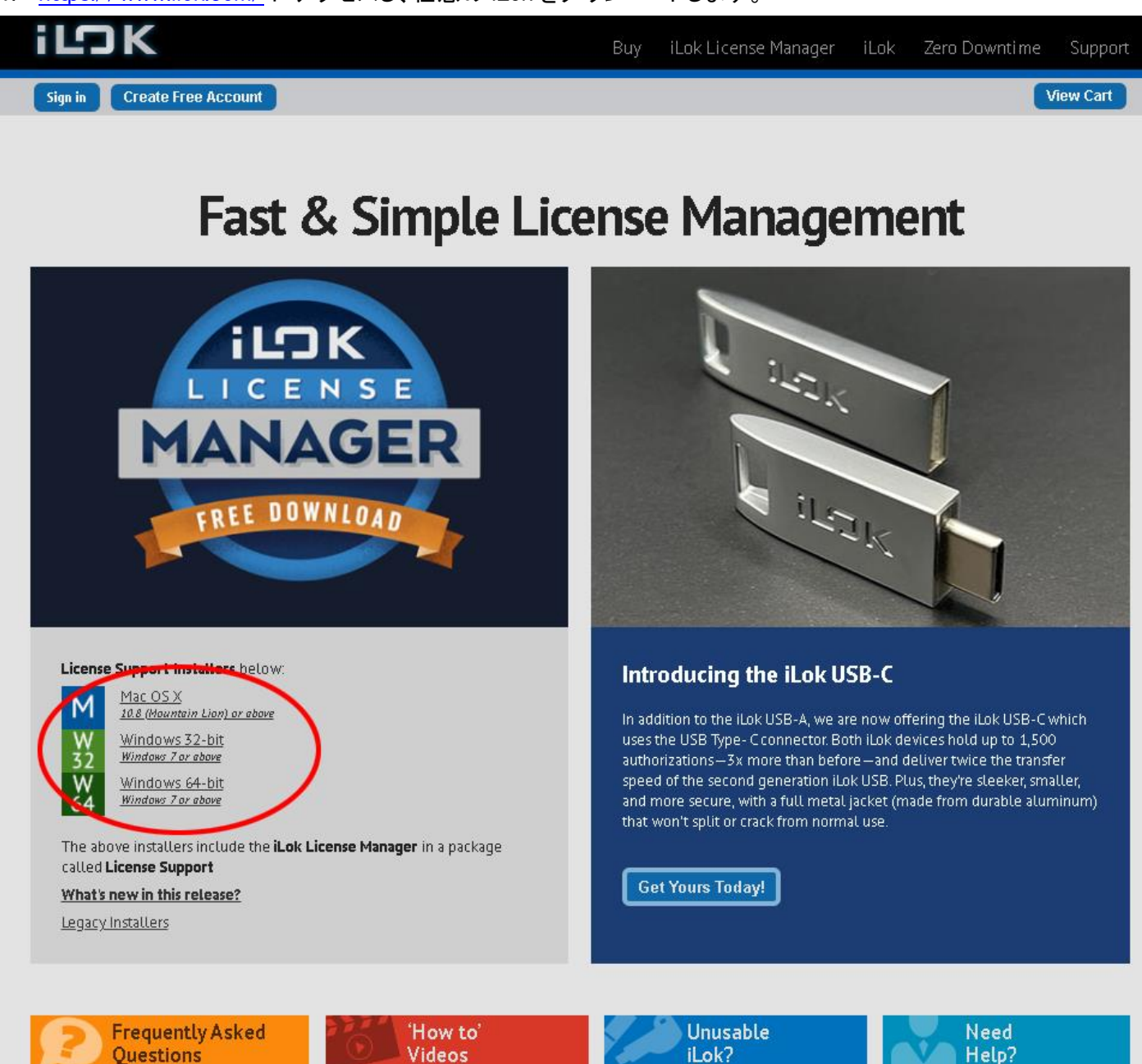

2. ダウンロードした iLok License Manager は圧縮ファイルですので、そのままでは開くことができません。必要に応じて解凍・圧縮ソフトを導入してください。

※導入方法・使用方法などに関しましてはサポート出来かねますので予めご了承ください。無償版/フリーの圧縮・解凍ソフトで有名なものでは Lhpaplus/WinRAR/7-zip/The Unarchiver 他、があります。

解凍後のファイル・フォルダの中に実行ファイルがありますのでクリックしてインストールを進めます。
 Windows の場合:.exe 拡張子 ・Mac の場合:.dmg 拡張子 ※下図は Windows の場合になります。

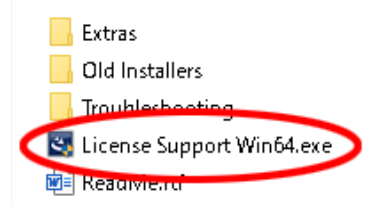

インストールが完了したら iLok License Manager を起動させます。
 Windows の場合:デスクトップ上のアイコン、またはスタートメニューから起動させます。
 Mac の場合:デスクトップ上のアイコン、またはアプリケーションから起動させます。

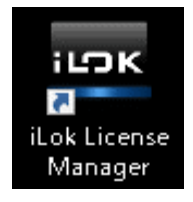

## iLok License Manager を起動

1. アカウントをお持ちの場合はすぐに Sign in 出来ます。

| 📟 iLok License Manager<br>File: View: Licenses: Help |   | - 0 X               |
|------------------------------------------------------|---|---------------------|
| iLDK License Manager                                 | ٩ | ) <b>as 1</b> 5 🗸 🗙 |
| Sign In                                              |   |                     |
| Local DESKTOP 2Activations                           |   |                     |

2. User ID と Password を入力してサインインしてください。

| <ul> <li>アカウントをお持ちでない</li> </ul> | 場合は Create New | Account へお進みください。 |
|----------------------------------|----------------|-------------------|
|----------------------------------|----------------|-------------------|

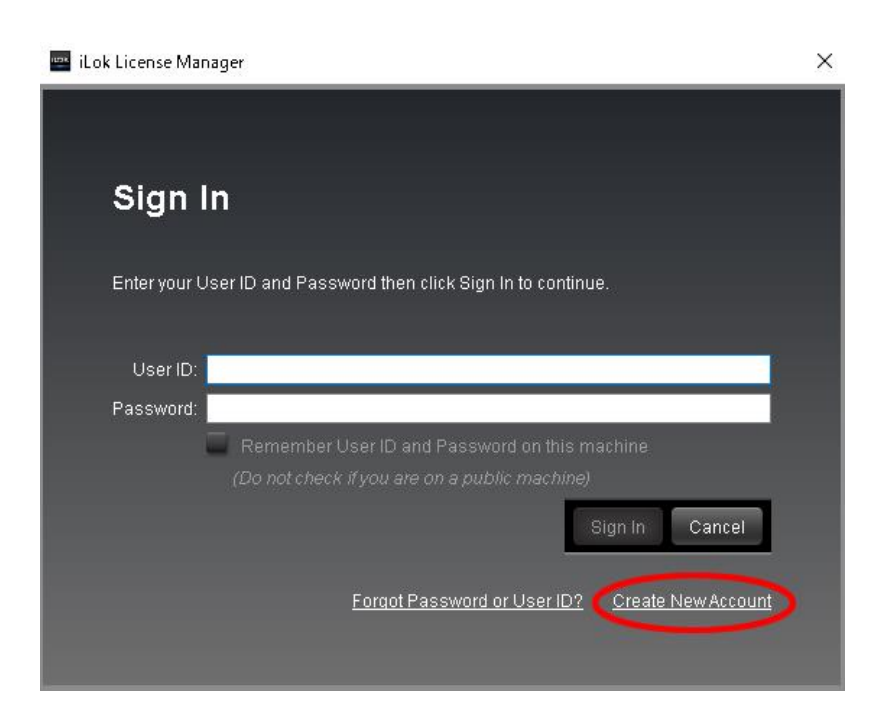

# iLok アカウントをお持ちでない場合

Create New Accountをクリック後に自動的にブラウザが開き、アカウント作成ページに移動します。 下図を参照していただき、必要項目をすべて入力して進めてください。※入力は全て半角英数字のみ。 アカウントの作成が完了すると、iLok License Manager にサインインできるようになります。

#### Free Account Setup

| NEW USERS ONLY - Please d                                                                                                    | o not set up an account if you already have one                                                       |                                                                                                    |
|----------------------------------------------------------------------------------------------------|----------------------------------------------------------------------------------------------------|----------------------------------------------------------------------------------------------------|
| User ID:"                                                                                                    | 任意のユーザーネームを入力します。                                                                                     | The User ID you choose will be your account identifier<br>and cannot be changed. In a studio setting, remember<br>that while you may leave, the User ID you make for your<br>company stays forever.                                            |
| First Name:"                                                                                                    | お名前                                                                                                   |                                                                                                    |
| Last Name:"                                                                                                    | 苗字                                                                                                    |                                                                                                    |
| Company:                                                                                                    |                                                                                                    | Optional                                                                                                    |
| Email Address:"                                                                                                    | 登録するE-MAILアドレス                                                                                        | Accounts require confirmation from a valid email address                                                                                                    |
| Re-enter Email:"                                                                                                    | 確認のためもう一度同じE-MAILアドレス                                                                                 | E X <sup>Match</sup> the email address for confirmation                                                                                                    |
| Password:"                                                                                                    | 最低8文字、最長32文字以内<br>アルファペット大文字1つ、数字1つを<br>パスワードに必ず組み込む                                                  | Your password must be between 8 and 32 characters in<br>length. It must contain at least one uppercase letter, at<br>least one lowercase letter, and at least one number, but<br>cannot begin or end with a space. You may include<br>symbols. |
| Re-enter Password:"                                                                                                    | もう一度パスワードを入力                                                                                          |                                                                                                    |
| Verification Information (require                                                                                                    | d to reset password)                                                                                  |                                                                                                    |
| Date of Birth:"                                                                                                    | 誕生年 🗸 " 誕生月                                                                                           |                                                                                                    |
| Security Question:"                                                                                                    | セキュリティーの為の質問を選択                                                                                       | ~                                                                                                    |
| Security Answer:"                                                                                                    | そしてその答えを入力                                                                                            |                                                                                                    |
| You will need to enter your S                                                                                                    | Security Answer EXACTLY as you have entered it here to re                                             | set your password if you are unable to log in.                                                                                                    |
| Privacy Agreement                                                                                                    |                                                                                                    |                                                                                                    |
| Please select your desired pr<br>and product information. Deta                                                                                                    | ivacy options from the check boxes below. Note that these<br>ails can be found in our privacy policy. | options will enable you to receive important account, services                                                                                                    |
| Notify me with information                                                                                                    | on regarding my account and iLok updates.                                                             |                                                                                                    |
| Allow software vendors of the software vendors of the software vendors of t | f products on my iLok to contact me regarding special offer                                           | S.                                                                                                    |

Please read our <u>Terms of Use</u> and <u>Privacy Policy</u>. Des, I have read and agree to the Terms of Use. チェックを入れる Create Account 最後にこのボタンを押す

Terms and Conditions

iLok License Manager にサインイン後に認証コードを使用しますので、今一度、弊社ブランドのアカウントにログインして必要な認証コードをご確認ください。コードの場所に関しては本ガイド 1P 目をご参照ください。

## iLok License Manager サインイン後

#### iLok License Manager にサインインすると、下図のように一覧が表示され、それぞれのステータスが確認できます。

| Valid Locations Pro | oduct Name             | _ | Publisher Name            | Subtype | Expiration Date  | Deposit Date     | Туре       | Activations             |
|---------------------|------------------------|---|---------------------------|---------|------------------|------------------|------------|-------------------------|
|                     | Ignite                 | C | AIR Music Technology GmbH | Product | 2018/10/11 10:25 | 2018/09/26 10:25 | Trial/Demo | 1 of 2 activations used |
|                     | Hybrid Hardware Bundle |   | AIR Music Technology GmbH | Product |                  | 2017/11/14 15:29 | License    | 0 of 2 activations used |
|                     | Hybrid Hardware Bundle |   | AIR Music Technology GmbH | Product |                  | 2017/11/02 09:11 | License    | 1 of 2 activations used |

●グレーアウトしているリストはデモ版の試用期限が過ぎ、使用不可の状態を示しています。

●Expiration Date は試用期間/期限が切れた日になります。

●Deposit Date は認証コードを入力した、iLok に追加した日になります。

●Activations では認証権限移動済み、使用済みの回数を表示しています。

・1 of 2 Activations used = 2回(2台まで可)の認証のうち1回を使用している状態です。

・0 of 2 Activations used = 認証コードを入力しただけで、未使用の状態です。

#### ■認証コード未入力で初めて iLok を導入された場合は、下図のこの一覧は全て空欄の状態です。

🔤 iLok License Manager × File View Licenses Help All Licenses (32) Available (29) All Activations (26) Unavailable (2) Hidden (4) iLDK License Manager AIR Music Technology GmbH Product 2017/11/14 15:29 License mmark.co.jp Xpand!2 Hardware Bundle 1 of 2 activations used 2019/06/06 11:08 License 32 Licenses 110 VIP Akai Professional Product 1 of 2 activations used VIP Akai Professional Product 2018/10/23 15:53 License 1 of 2 activations used 112 VIP Akai Professional Product 2017/09/11 11:14 License 1 of 2 activations used Twist Hardware Bundle Sonivox L.P. Product 2019/06/25 12:14 License 1 of 2 activations used theRiser Hardware Bundle AIR Music Technology GmbH Product 2017/11/14 15:29 License 1 of 2 activations used Local 2017/05/26 14:48 License Strike Hardware Bundle AIR Music Technology GmbH Product 1 of 2 activations used DESKTOP 11 Pro Tools Express Akai Professional / M-Audio Edition Prime Avid 2017/06/28 18:44 License 1 of 1 activations used Product 2 Activations Akai Professional 2018/10/26 14:58 License MPC Product 1 of 2 activations used 110 MPC Akai Professional Product 2017/12/15 14:46 License 1 of 2 activations used MPC Akai Professional Product 2017/11/28 13:59 2017/11/21 13:59 Trial/Demo 1 of 2 activations used MPC Akai Professional Product 2017/09/03 22:31 License 1 of 2 activations used Mini Grand Hardware Bundle AIR Music Technology GmbH Product 2019/12/13 14:04 License 1 of 2 activations used 1 M-Audio Promotion Passive-Active Pack (1) 2017/11/21 12:54 License Softube AB Locked Group 1 of 3 activations used 1 Loom Hardware Bundle AIR Music Technology GmbH Product 2017/11/14 15:29 License 0 of 2 activations used 112 e 2017/11/14 15:29 License 0 of 2 activations used 112 Hybrid Hardware Bundle AIR Music Technology GmbH Product Hybrid Hardware Bundle AIR Music Technology GmbH Product 2017/11/02 09:11 License 1 of 2 activations used Hybrid Hardware Bundle AIR Music Technology GmbH Product 2017/07/28 19:45 License 0 of 2 activations used Hybrid Hardware Bundle AIR Music Technology GmbH Product 2017/07/28 19:03 License 0 of 2 activations used 110 Eighty Eight Hardware Bundle Sonivox L.P. 2019/12/13 14:59 License 1 of 2 activations used Product 11 DB-33 Hardware Bundle AIR Music Technology GmbH Product 2017/11/14 15:29 License 0 of 2 activations used 1 Creative FX Collection Hardware Bundle 2017/11/14 15:29 License AIR Music Technology GmbH Product 0 of 2 activations used Big Bang Cinematic Hardware Bundle Sonivox L.P. Product 2017/09/14 19:32 License 1 of 2 activations used AIR Instruments for VIP Hardware Bundle (8) AIR Music Technology GmbH Locked Group 2018/10/23 15:56 License 1 of 2 activations used Export CSV Show Details

# 認証コードを入力するには

iLok License Manager 右上(赤丸部分)をクリック、または License>Redeem Activation Code から入力ウインドウを 開きます。

|         | ٩               |                  |         |                         |  |
|---------|-----------------|------------------|---------|-------------------------|--|
| Subtype | Expiration Date | Deposit Date     | Туре    | Activations             |  |
| Product |                 | 2017/11/14 15:29 | License | 1 of 2 activations used |  |
| Product |                 | 2019/06/06 11:08 | License | 1 of 2 activations used |  |
| Product |                 | 2018/10/23 15:53 | License | 1 of 2 activations used |  |
| Product |                 | 2017/09/11 11:14 | License | 1 of 2 activations used |  |
| Product |                 | 2019/06/25 12:14 | License | 1 of 2 activations used |  |
| Product |                 | 2017/11/14 15:29 | License | 1 of 2 activations used |  |
| Product |                 | 2017/05/26 14:48 | License | 1 of 2 activations used |  |
| Product |                 | 2017/06/28 18:44 | License | 1 of 1 activations used |  |
| Product |                 | 2018/10/26 14:58 | License | 1 of 2 activations used |  |

 Enter Activation Code/アクティベーション(認証)コード・ウインドウが開きますので、お手持ちのコードを入力します。入力に問題なければボックスに緑チェックが表示されていきます。全ての入力が終わったら Next を押します。

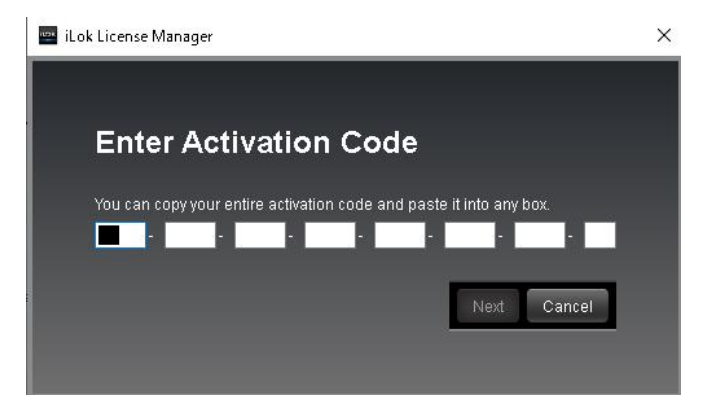

ここで下記のようなメッセージが出た場合、各ブランド(日本語ウェブページ)・サポートページのお問い合わせフォー ムから iLok ID と認証コードをお知らせいただけますでしょうか。US 本社に認証コードのリセット申請を行います。 ※リセット完了までにはお時間をいただく場合がございますので、予めご了承ください。

メッセージ例)

•The code redemption limit has been reached. Please enter a different code.

•the activation code cannot be used. no redemption are available.

# 認証コードのロケーションを選択

次の画面では認証コードを置くロケーションを選択します。完了後はその認証コードを持たせた PC でのみプラグインが使用できるようになります。※合わせて iLok License Manager でのログインは必要です。

●Review licenses to be activated - 入力した認証コードに紐づくプラグインソフトウェアの名前が表示されます。認証コードによっては一つのコードで複数のプラグインを認証する場合もあります。

●Select a location - 認証コードによる使用権限をどの PC(ロケーション)に持たせるか選択します。

① 現在サインインして使用している PC に認証権限を持たせる場合は、DESKTOP(または任意の PC ネーム)を選択します。Redeem が Activate に変わりますのでクリックして完了させます。一覧では 1 of 2 表示になります。

② mmark.jp(自分の iLok アカウント)を選択し Redeem した場合、iLok アカウントに認証コードを登録しただけの状態になります。一覧では 0 of 2 表示で未使用表示となり、いつでも認証を行うことができます。※次の項参照

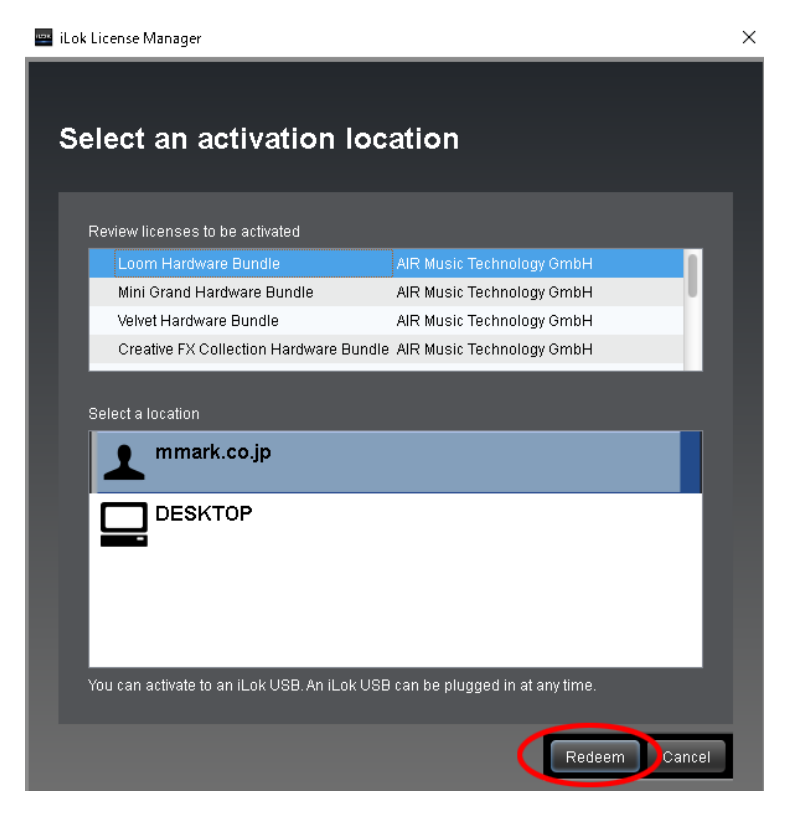

# 認証を解除する・再度認証の操作を行う場合

iLok アカウントの一覧からプラグインを選択します。次に画面右下の Show Details を押して開いた画面で、認証/ 認証解除する事ができます。※現在サインインしている PC(ロケーションで)のみ有効です。

Activate - ロケーションを選択してプラグインの認証をする(認証権限を置く)※前項参照

Deactivate - 現在 iLok でサインインしている PC に置いている認証権限を解除し、iLok に戻す。1of 2 が 0of 2 に変わります。新しい PC に環境を移行する場合、事前に Deactivate しておくことで再度認証できるようになります。

| All Licenses (4 | 42) Available (39) Al  | IActivations (27) Unavailable (2)   | Hidden (4)                                                                              |         |                 |                  |         | Q                               | <u></u>                 |
|-----------------|------------------------|-------------------------------------|-----------------------------------------------------------------------------------------|---------|-----------------|------------------|---------|---------------------------------|-------------------------|
| Valid Locations | Product Name           |                                     | Publisher Name                                                                          | Subtype | Expiration Date | Deposit Date     | Туре    | Activations                     |                         |
|                 | MPC                    |                                     | Akai Professional                                                                       | Product |                 | 2021/08/05 14:25 | License | 1 of 2 activations used         |                         |
|                 | Xpand!2 Hardware Bund  | dle                                 | AIR Music Technology GmbH                                                               | Product |                 | 2021/08/05 14:14 | License | 0 of 2 activations used         |                         |
|                 | Velvet Hardware Bundle | 4                                   | AIR Music Technology GmbH                                                               | Product |                 | 2021/08/05 14:14 | License | 0 of 2 activations used         |                         |
|                 | Vacuum Pro Hardware B  | Bundle                              | AIR Music Technology GmbH                                                               | Product |                 | 2021/08/05 14:14 | License | 0 of 2 activations used         |                         |
|                 | theRiser Hardware Bun  | dle                                 | AIR Music Technology GmbH                                                               | Product |                 | 2021/08/05 14:14 | License | 0 of 2 activations used         |                         |
|                 | Mini Grand Hardware B  | undle                               | AIR Music Technology GmbH                                                               | Product |                 | 2021/08/05 14:14 | License | 0 of 2 activations used         |                         |
| Export CSV      |                        |                                     |                                                                                         |         |                 |                  |         |                                 | <b>V</b> Hide Details   |
|                 | PC<br>Professional     |                                     |                                                                                         |         |                 |                  |         |                                 |                         |
|                 | Details                | License Status Active<br>Type Licen | 158                                                                                     |         |                 |                  |         | Activate                        |                         |
| III M           | PC                     | Subtype Produ                       | int .                                                                                   |         |                 |                  |         | Transfer                        |                         |
|                 |                        | Expiration Date                     | ••                                                                                      |         |                 |                  |         | http://www.akaipro.com/products | s/software/mpc-software |
|                 |                        | Activate By Date                    |                                                                                         |         |                 |                  |         | softwaresales@akaipro.com       |                         |
|                 | AKAL                   | Deposit Date 2021/                  | /08/05 14:25                                                                            |         |                 |                  |         |                                 |                         |
| 100             |                        | Activations 1 of 2                  | activations used                                                                        |         |                 |                  |         |                                 |                         |
|                 |                        | Activation Locations DESk           | <top -="" active<="" th=""><th></th><th></th><th></th><th></th><th></th><th></th></top> |         |                 |                  |         |                                 |                         |
| Works (         | On                     | Publisher License ID                |                                                                                         |         |                 |                  |         |                                 |                         |
|                 |                        | Owner You                           |                                                                                         |         |                 |                  |         |                                 |                         |
|                 | ilsk                   | Allow Transfer Yes                  |                                                                                         |         |                 |                  |         |                                 |                         |
|                 |                        | Legacy Tokens                       |                                                                                         |         |                 |                  |         |                                 |                         |
|                 |                        | Activation Code 90329               | 9032-4397-8283-24                                                                       |         |                 |                  |         |                                 |                         |
|                 |                        | Queued No                           |                                                                                         |         |                 |                  |         |                                 |                         |
|                 |                        | Refresh Subscription After          |                                                                                         |         |                 |                  |         |                                 |                         |
|                 |                        | Subscription Period                 |                                                                                         |         |                 |                  |         |                                 |                         |
| 1               |                        | Total Seats                         |                                                                                         |         |                 |                  |         |                                 |                         |
|                 |                        |                                     |                                                                                         |         |                 |                  |         | -                               |                         |

### iLok License Manager による認証が終わった後で

DAW でプラグインとして立ち上げたい場合、プラグインフォルダとして設定し、スキャンする必要があります。

ソフトウェアや PC などの環境により異なる場合がありますが、基本的には下記フォルダに収納されています。

•Windows (64-bit):C:Program Files/Steinberg/vstplugins

Mac:Macintosh HD/Library/Audio/Plug-Ins

※他社ソフトウェアの各種設定に関してはサポート出来かねますので予めご了承ください。

### トラブルシューティング

① 認証画面で下記メッセージが出た場合

•The code redemption limit has been reached. Please enter a different code.

•the activation code cannot be used. no redemption are available.

② 使用していた PC が壊れてしまい iLok License Manager が起動できなくなった場合

●2のケースでは認証コードのリセットを行いますので各ブランド(日本語ウェブページ)・サポートページのお問い 合わせフォームから iLok ID と認証コードをお知らせください。

③ (Windows)Software Component Unavailable メッセージ

この作業は慎重に行ってください。誤った操作をしたり PC に何らかのトラブルが発生 しても一切責任を負いかねますので予めご了承ください。

③ Windows のコントロールパネルから『システムとセキュリティ』を開き、管理ツールへと進みます。サービスを開き、その中にある PACE License service を右クリックしてプロパティを開きます。スタートアップの種類を自動(遅延開始)に設定し、適用を押します。その後 iLok を再起動させます。

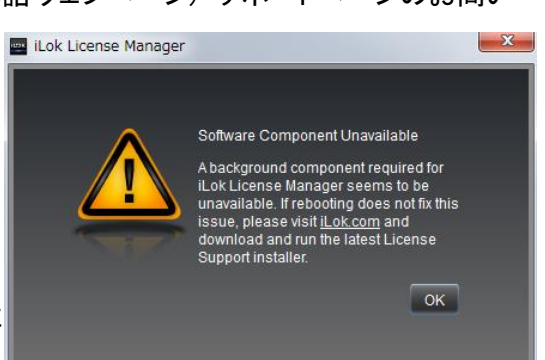